# Korzystanie z Usług internetowych podczas skanowania sieciowego (dotyczy systemu Windows Vista<sup>®</sup> z dodatkiem SP2 lub nowszym oraz systemu Windows<sup>®</sup> 7 i Windows<sup>®</sup> 8)

Protokół Usług internetowych umożliwia użytkownikom systemu Windows Vista<sup>®</sup> (z dodatkiem SP2 lub nowszym), systemu Windows<sup>®</sup> 7 i systemu Windows<sup>®</sup> 8 zainstalowanie sterownika przez Usługi internetowe.

# INFORMACJA

- W przypadku skanowania sieciowego jednocześnie z jednym urządzeniem może być połączonych 20 klientów. W przypadku próby nawiązania połączenia na przykład przez 30 klientów w tym samym czasie, 10 z nich nie będzie wyświetlanych na wyświetlaczu LCD.
- Do listy na wyświetlaczu LCD można dodać 20 klientów. Jeżeli lista zawiera już 20 klientów, kolejne klienty można dodać przez odinstalowanie Usług internetowych dla dowolnej ilości klientów widocznych na wyświetlaczu LCD, a następnie zainstalowanie Usług internetowych na komputerze odpowiednim do klienta, którego chcesz dodać, po czym należy wyłączyć i ponownie włączyć urządzenie Brother.
- Jeśli dany komputer jest chroniony przez zaporę i skanowanie sieciowe nie jest możliwe, konieczne może być skonfigurowanie zapory.
- Istnieje możliwość równoczesnego skanowania kilku dokumentów umieszczonych w podajniku ADF (automatyczny podajnik papieru). W przypadku korzystania z podajnika ADF należy wybrać opcję Podajnik (skanowanie jednostronne) z listy rozwijanej Źródło w oknie dialogowym Skanuj.

# Instalowanie sterowników

# INFORMACJA

Przed skonfigurowaniem tego ustawienia należy skonfigurować adres IP urządzenia.

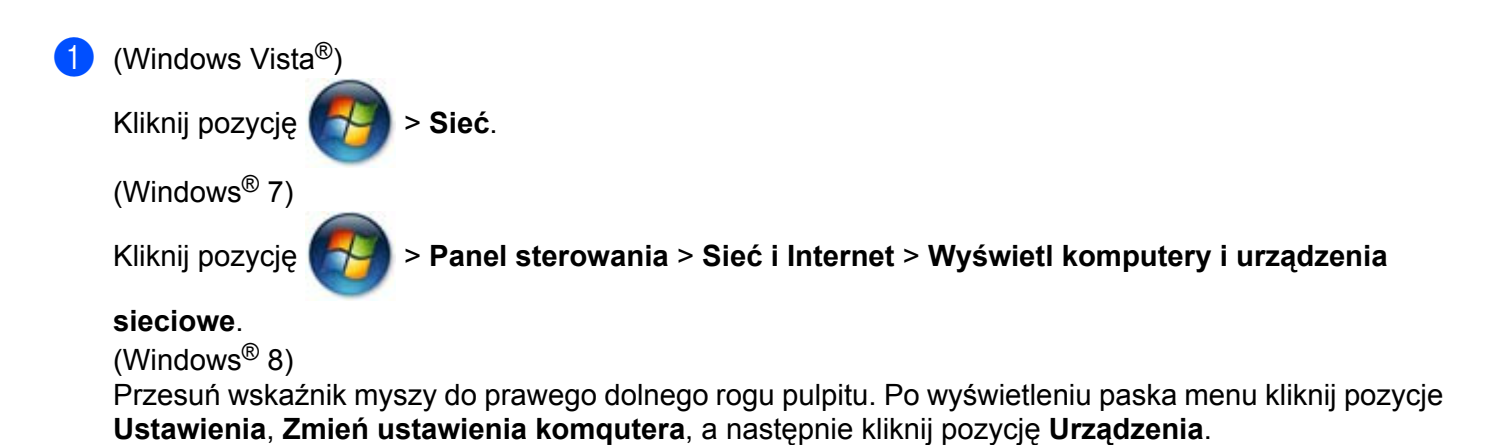

#### (Windows Vista<sup>®</sup> i Windows<sup>®</sup> 7)

Nazwa usług sieciowych urządzenia zostanie wyświetlona z ikoną drukarki. Kliknij prawym przyciskiem myszy urządzenie, które chcesz zainstalować.

(Windows<sup>®</sup> 8)

Kliknij pozycję **Dodaj urządzenie**. Wyświetli się nazwa usługi sieciowej urządzenia.

#### INFORMACJA

- Nazwa usług sieciowych dla urządzenia Brother to nazwa modelu i adres MAC (adres Ethernet) urządzenia (np. Brother MFC-XXXX (nazwa modelu) [XXXXXXXXXX] (adres MAC / adres Ethernet)).
- (Windows<sup>®</sup> 8)

Przesuń wskaźnik myszy nad nazwę urządzenia, aby wyświetlić dotyczące go informacje.

 3 (Windows Vista<sup>®</sup> i Windows<sup>®</sup> 7)
Z menu rozwijanego urządzenia wybierz pozycję Zainstaluj. (Windows<sup>®</sup> 8)
Kliknij urządzenie, które chcesz zainstalować.

#### INFORMACJA

Jeśli wyświetli się ekran Kontrola konta użytkownika, kliknij pozycję Kontynuuj.

# Korzystanie z Usług internetowych podczas skanowania sieciowego z komputera

Skanowanie za pomocą Usług internetowych jest możliwe również z komputera. Możesz skorzystać z narzędzi Galeria fotografii systemu Windows<sup>®</sup> oraz Faksowanie i skanowanie w systemie Windows<sup>®</sup>.

# INFORMACJA

- Jeśli na ekranie LCD zostanie wyświetlony komunikat BRAK PAMIĘCI, zmniejsz wartość ustawienia Rozmiar papieru lub Rozdzielczość (DPI).
- Niektóre znaki zawarte w komunikatach pokazywanych na wyświetlaczu LCD mogą być zastąpione spacją, jeśli ustawienia języka systemu operacyjnego komputera i urządzenia Brother nie są zgodne.

Jeśli chcesz zeskanować, a następnie wyciąć część strony po wstępnym zeskanowaniu dokumentu, musisz użyć szyby skanera (patrz *Skanowanie wstępne i wycinanie części obrazu za pomocą szyby skanera* → strona 4).

Włóż dokument.

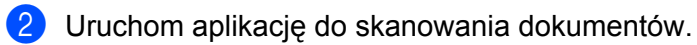

- Wykonaj jedną z następujących czynności:
  - (Galeria fotografii systemu Windows<sup>®</sup>)

W menu Plik kliknij pozycję Importuj ze skanera lub aparatu fotograficznego lub Importuj zdjęcia i wideo.

■ (Faksowanie i skanowanie w systemie Windows<sup>®</sup>)

W menu Plik kliknij pozycję Nowy, a następnie kliknij pozycję Skan.

4 Wybierz skaner, którego chcesz użyć.

5 Kliknij pozycję Importuj lub OK. Wyświetlone zostanie okno dialogowe Skanuj.

6 Jeśli to konieczne, zmień poniższe ustawienia. Upewnij się, że skaner wybrany w pozycji Skaner jest urządzeniem Brother obsługującym skanowanie za pomocą Usług internetowych.

- Profil (1)
- Źródło (2)
- Rozmiar papieru (3)
- Format koloru (4)
- **Typ pliku** (5)
- Rozdzielczość (DPI) (6)
- Jasność (7)
- Kontrast (8)

|   |   | Nowe skanowanie                                     |
|---|---|-----------------------------------------------------|
|   |   | Skaner: Brother MFC-XXXX Zmień                      |
| 1 |   | Profil: Fotografia (Domyślne)                       |
| 2 |   | Źró <u>d</u> ło: Podajnik (skanowanie jednostroni 🗸 |
| 3 |   | Rozmiar papieru: A4 210 x 297 mm (8,3 x 11,7 cala)  |
| 4 | _ | Format koloru: Kolor                                |
| 5 |   | Typ pliku: JPG (Obraz JPEG)                         |
| 6 |   | Rozdzielczość (DPI): 200                            |
| 7 |   | Jasność:                                            |
| 8 |   | Kontrast: 0                                         |
|   |   | Podgląd i skanowanie obrazów jako osobnych plików   |
|   |   | Zobacz, jak zeskanować obraz Podgląd Skanuj Anuluj  |

7 Kliknij pozycję **Skanuj**.

Urządzenie rozpocznie skanowanie dokumentu.

# Skanowanie wstępne i wycinanie części obrazu za pomocą szyby skanera

Przycisk Podgląd umożliwia wyświetlenie podglądu obrazu i przycięcie niepotrzebnych fragmentów. Jeśli podgląd spełnia wszystkie oczekiwania, kliknij przycisk Skanuj w oknie dialogowym Skanuj, aby rozpocząć skanowanie obrazu.

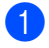

1 Postępuj zgodnie z krokami od 1 do 6 opisanymi w rozdziale Korzystanie z Usług internetowych podczas skanowania sieciowego z komputera >> strona 2.

# INFORMACJA

Umieść dokument na szybie skanera zadrukowaną stroną skierowaną do dołu.

Kliknij listę rozwijaną Źródło, a następnie wybierz pozycję Skaner płaski. Jeśli to konieczne, zmień poniższe ustawienia.

- **Profil** (1)
- Źródło (2)
- Format koloru (3)
- Typ pliku (4)
- Rozdzielczość (DPI) (5)
- Jasność (6)
- Kontrast (7)
- Obszar skanowania (8)

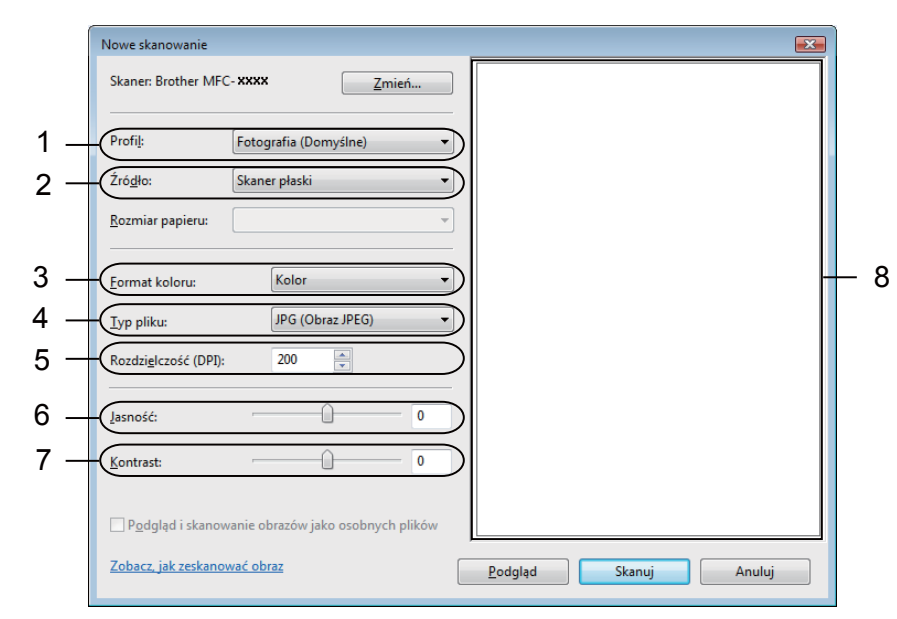

#### Kliknij pozycję Podglad.

Cały obraz zostanie zeskanowany do komputera i wyświetlony w obszarze skanowania (8).

4 Kliknij i przeciągnij kwadrat w dowolnym rogu lub poziome bądź pionowe linie przerywane, aby zmienić rozmiar obszaru skanowania.

Kliknij i przeciągnij w obszarze skanowania, aby przemieścić obszar.

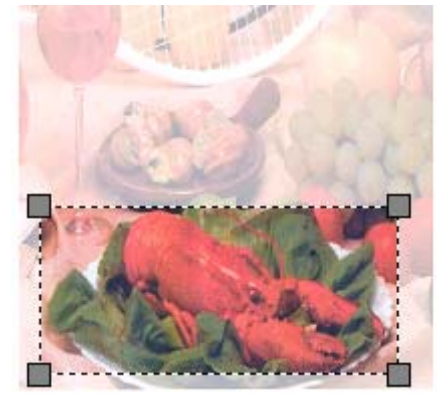

5 Kliknij pozycję **Skanuj**.

Urządzenie rozpocznie skanowanie dokumentu. W oknie aplikacji zostanie wyświetlony zaznaczony obszar dokumentu.

# Korzystanie z Usług internetowych za pomocą urządzenia Brother

Jeśli został zainstalowany sterownik skanowania za pomocą Usług internetowych, na wyświetlaczu LCD urządzenia Brother zostanie wyświetlone menu umożliwiające skanowanie za pomocą Usług internetowych.

#### INFORMACJA

- Jeśli na ekranie LCD zostanie wyświetlony komunikat BRAK PAMIĘCI, zmniejsz wartość ustawienia Rozmiar papieru lub Rozdzielczość (DPI).
- Niektóre znaki zawarte w komunikatach pokazywanych na wyświetlaczu LCD mogą być zastąpione spacją, jeśli ustawienia języka systemu operacyjnego komputera i urządzenia Brother nie są zgodne.
- 1 Włóż dokument.
- 2 Naciśnij przycisk 📤 (SKANUJ).
- 3 Naciśnij przycisk ▲ lub ▼, aby wybrać USŁ. SIECI WEB. Naciśnij przycisk OK.
- 4 Naciśnij przycisk ▲ lub ▼, aby wybrać żądany typ skanowania. Naciśnij przycisk OK.
- 5 Naciśnij przycisk ▲ lub ▼, aby wybrać komputer docelowy, do którego chcesz wysłać dokument. Naciśnij przycisk OK.
- 6 Naciśnij przycisk Start. Urządzenie rozpocznie proces skanowania.

# Konfigurowanie ustawień skanowania na potrzeby Usług internetowych

Jeśli na ekranie LCD zostanie wyświetlony komunikat BRAK PAMIECI, zmniejsz wartość ustawienia Rozmiar papieru lub Rozdzielczość (DPI).

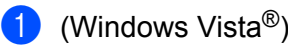

Kliknij pozycję

> Panel sterowania. Kliknij pozycję Sprzęt i dźwięk, a następnie kliknij pozycję

#### Skanery i aparaty fotograficzne.

(Windows<sup>®</sup> 7)

Kliknij pozycję

🗿 > Urządzenia i drukarki.

(Windows<sup>®</sup> 8)

Przesuń wskaźnik myszy do prawego dolnego rogu pulpitu. Po wyświetleniu paska menu kliknij pozycję **Ustawienia**, a następnie kliknij pozycję **Panel sterowania**. W grupie **Sprzęt i dźwięk** kliknij pozycję **Wyświetl urządzenia i drukarki**.

2 (Windows Vista<sup>®</sup>)

Kliknij dane urządzenie, a następnie kliknij przycisk Profile skanowania.

Wyświetlone zostanie okno dialogowe Profile skanowania.

(Windows<sup>®</sup> 7 i Windows<sup>®</sup> 8)

Kliknij prawym przyciskiem myszy ikonę urządzenia, a następnie wybierz pozycję **Profile skanowania...** Wyświetlone zostanie okno dialogowe **Profile skanowania**.

- Wybierz profil skanowania, którego chcesz użyć. Upewnij się, że urządzenie wybrane w pozycji **Skaner** jest urządzeniem Brother obsługującym skanowanie za pomocą Usług internetowych.
- 4 Kliknij pozycję Ustaw jako domyślne.
- 5 Kliknij pozycję Edytuj... Wyświetlone zostanie okno dialogowe Edytuj profil domyślny.
- Wybierz żądane ustawienia opcji Źródło, Rozmiar papieru, Format koloru, Typ pliku, Rozdzielczość (DPI), Jasność i Kontrast.

Kliknij pozycję Zapisz profil. Te ustawienia będą stosowane podczas skanowania za pomocą protokołu Usług internetowych.

#### INFORMACJA

Jeśli pojawi się prośba o wybranie docelowej aplikacji skanowania, wybierz z listy narzędzie Faksowanie i skanowanie w systemie Windows<sup>®</sup> lub Galeria fotografii systemu Windows<sup>®</sup>.